# **CM/ECF Version 6.0**

# A Guide to the New Features for Attorneys and Law Firm Staff

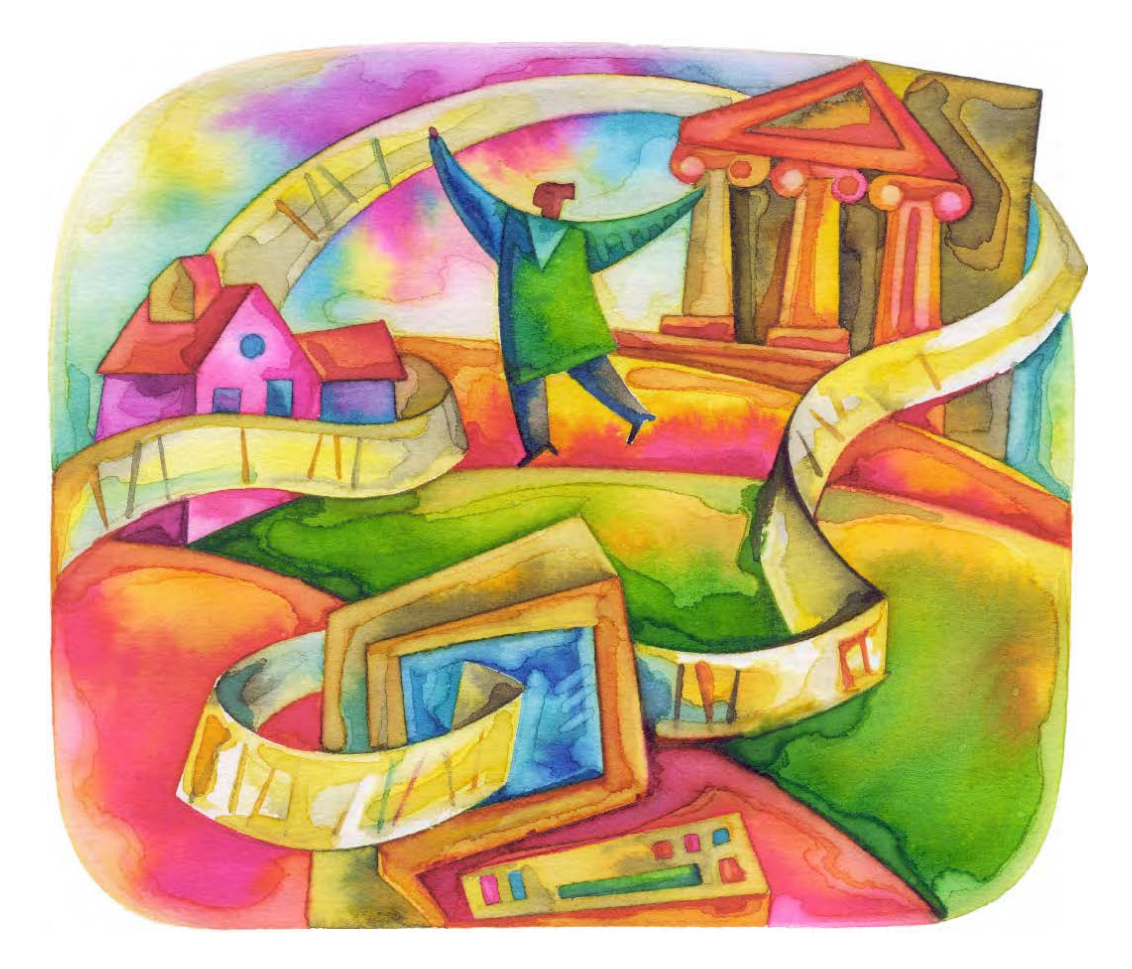

United States District Court, Southern District of Florida May 16, 2013

# TABLE OF CONTENTS

| INTERNET BROWSERS1                       |   |
|------------------------------------------|---|
| NATURE OF SUIT CHANGES1                  |   |
| RESTRICTED ACCESS TO BANKRUPTCY APPEALS2 | ? |
| NEW LINKS TO PACER2                      | 2 |
| PACER 30 PAGE LIMIT WARNING3             | ; |
| QUERY ENHANCEMENTS4                      | ŀ |
| QUERY ENHANCEMENTS (cont.)5              | ; |
| PARTY ROLES DISPLAYED IN QUERY RESULTS6  | ; |
| MOBILE QUERY7                            | , |

# **Version 6.0 Enhancements & Changes**

# INTERNET BROWSERS

Release 6.0 was tested with Internet Explorer 8 and 9, Firefox, and Safari.

# NATURE OF SUIT CHANGES

The following nature of suit codes have been eliminated:

- 444 Civil Rights: Welfare
- 610 Forfeiture/Penalty: Agriculture
- 620 Forfeiture/Penalty: Other Food and Drug
- 630 Forfeiture/Penalty: Liquor Laws
- 640 Forfeiture/Penalty: R.R. & Truck
- 650 Forfeiture/Penalty: Airline Regs
- 660 Forfeiture/Penalty: Occup. Safety
- 730 Labor: Reporting/Disclosure
- 810 Selective Service
- 875 Taxes: Customer Challenge
- 892 Economic Stabilization Act
- 894 Energy Allocation Act
- 900 Appeal of Fee Determination

The following nature of suit codes have been created:

- 367 Personal Injury: Health Care/Pharmaceutical Personal Injury Product Liability
- 375 Other Statutes: False Claims Act
- 448 Civil Rights: Education
- 560 Prisoner Petitions: Civil Detainee: Conditions of Confinement
- 751 Labor: Family and Medical Leave Act
- 896 Other Statutes: Arbitration
- 899 Other Statutes: Administrative Procedures Act/Review or Appeal of Agency Decision

The discontinued nature of suit codes will remain in existing reports. The nature of suit dropdown lists will not be affected.

## RESTRICTED ACCESS TO BANKRUPTCY APPEALS

On September 14, 2010, the Judicial Conference approved a recommendation from the Committee on Court Administration and Case Management to amend the policy on privacy and public access to electronic case files by restricting public access to documents in bankruptcy appeal cases filed in the district courts for bankruptcy cases filed before December 1, 2003.

All documents not flagged as written opinions, filed in cases designated as bankruptcy appeals (Nature of Suit 422 & 423) that have a case filing date prior to December 1, 2003, and a case closure date of one or more years ago, will be automatically restricted to case participants, public terminals, and court staff.

# NEW LINKS TO PACER

Two new links allow PACER user to access other courts and the PACER Case Locator from within CM/ECF.

- Links to Other Courts points to a court links page on the PACER Service Center website.
- PACER Case Locator (National Index) points to the PACER Case Locator on the PACER Service Center website.

Links to Other Courts PACER Case Locator (National Index)

# PACER 30 PAGE LIMIT WARNING

A warning has been added for attorney and PACER users stating that queries are not subject to the 30 page billing cap.

PACER users sometimes are not aware that name and case searches (by file date or last entry date) are not subject to the 30 day billing cap.

| SECF              | C <u>i</u> vil ≁                      | Crimi <u>n</u> al <del>-</del>                                   | Query                                 | Reports -                           | Utilities -                        | <u>S</u> earch               | Logout                                       |
|-------------------|---------------------------------------|------------------------------------------------------------------|---------------------------------------|-------------------------------------|------------------------------------|------------------------------|----------------------------------------------|
| Query             |                                       | WARN<br>on PA                                                    | ING: Searc<br>ACER charg              | h results from t<br>es. Please be a | his screen are<br>s specific as po | NOT subject<br>ssible with y | to the 30 page limit<br>our search criteria. |
| Search Clues      |                                       |                                                                  |                                       |                                     |                                    |                              |                                              |
| Case Number       |                                       |                                                                  |                                       |                                     |                                    |                              |                                              |
|                   |                                       | or s                                                             | earch by                              |                                     |                                    |                              |                                              |
| Case Status:      | ⊂ Open                                | C Closed                                                         | ⊂ A <b>1</b>                          |                                     |                                    |                              |                                              |
| Filed Date        |                                       | to                                                               |                                       |                                     |                                    |                              |                                              |
| Last Entry Date   |                                       | to                                                               |                                       |                                     |                                    |                              |                                              |
| Nature of Suit    | 0 (Zero)<br>110 (Insur<br>120 (Conti  | rance)<br>ract: Marine)                                          |                                       |                                     | Í                                  |                              |                                              |
| Cause of Action   | 0 (No cau<br>02:0431 (0<br>02:0437 (0 | se code entered)<br>D2:431 Fed. Election<br>D2:437 Federal Elect | 1 Commission: Fai<br>tion Commission) | lure Enforce C)                     |                                    |                              |                                              |
| Last/Business Nan | ne                                    |                                                                  | Exact mat                             | ches only                           |                                    |                              |                                              |
| First Name        |                                       | Mic                                                              | ldle Name                             |                                     |                                    |                              |                                              |
| Type              |                                       | •                                                                |                                       |                                     |                                    |                              |                                              |
| Run Query Clear   |                                       |                                                                  |                                       |                                     |                                    |                              |                                              |

## QUERY ENHANCEMENTS

Court users can now run queries with a question mark (?) or an asterisk (\*) as the first character, or a question mark (?) between characters for last name searches.

- Each instance of a question mark is treated as a single wild card character.
- When a question mark (?) or an asterisk (\*) is in the first position of the search string, two non-special characters must be placed in the second and third positions (?AB, \*AB). This type of search will return hyphenated names. (Example: Rodriguez-Smith)
- When a question mark (?) is in the second position of the search string, a non-special character must be placed in the third position (A?B). This type of search will return company names that are acronyms entered with spaces between each letter. (Example: A B C Corporation)
- Court users will now also receive results when running queries for party names that contain a pound sign (#) as part of the name. (Example: Account # 123456789)

| SECF             | Cįvil -                           | Crimi <u>n</u> al -                                               | <u>Q</u> uery    | Reports -              | <u>U</u> tilitie | es -   | Search |
|------------------|-----------------------------------|-------------------------------------------------------------------|------------------|------------------------|------------------|--------|--------|
| Query            |                                   |                                                                   |                  |                        |                  |        |        |
| Search Clues     |                                   |                                                                   |                  |                        |                  |        |        |
| Case Number      |                                   |                                                                   |                  |                        |                  |        |        |
|                  |                                   | <b>01</b> 8                                                       | earch by         |                        |                  |        |        |
| Case Status:     | ⊂ Oper                            | n O Closed                                                        | ○ A <b>l</b> l   |                        |                  |        |        |
| Filed Date       |                                   | to                                                                |                  |                        |                  |        |        |
| Last Entry Date  |                                   | to                                                                |                  |                        |                  |        |        |
| Nature of Suit   | 0 (Zero)<br>110 (Insu<br>120 (Con | irance)<br>tract: Marine)                                         |                  |                        |                  | ▲<br>▼ |        |
| Cause of Action  | 0 (No car<br>02:0431<br>02:0437   | use code entered)<br>(02:431 Fed. Electio<br>(02:437 Federal Elec | n Commission: Fa | ailure Erforce C)<br>) | •                |        |        |
| Last/Business Na | me 📃                              |                                                                   | 🗆 Exact ma       | tches only             |                  |        |        |
| First Name       |                                   | Mi                                                                | ddle Name        |                        |                  |        |        |
| Туре             |                                   | Prisoner                                                          | D                |                        |                  |        |        |
| Run Query Clea   | r                                 |                                                                   |                  |                        |                  |        |        |

# QUERY ENHANCEMENTS (cont.)

An "Exact matches only" check box is now included.

• If this option is checked, the results include only exact matches to the string entered in the Last/Business Name field.

| SECF              | C <u>i</u> vil *                       | Crimi <u>n</u> al <del>×</del>                               | Query                                 | Reports          |       | Utilities • | Search       |
|-------------------|----------------------------------------|--------------------------------------------------------------|---------------------------------------|------------------|-------|-------------|--------------|
| Query             |                                        |                                                              |                                       |                  |       |             |              |
| Search Clues      |                                        |                                                              |                                       |                  |       |             |              |
| Case Number       |                                        |                                                              |                                       |                  |       |             |              |
|                   |                                        | or s                                                         | earch by                              |                  |       |             |              |
| Case Status:      | © Open                                 | © Closed                                                     | © A11                                 |                  |       |             |              |
| Filed Date        |                                        | to                                                           |                                       |                  |       |             |              |
| Last Entry Date   | _                                      | to                                                           |                                       |                  |       |             |              |
| Nature of Suit    | 0 (Zero)<br>110 (Insura<br>120 (Contr  | ance)<br>act: Marine)                                        |                                       |                  |       |             | *<br>5)<br>- |
| Cause of Action   | 0 (No caus<br>02.0431 (0<br>02:0437 (0 | se code entered)<br>2:431 Fed. Electio<br>2:437 Federal Elec | n Commission: Fai<br>tion Commission) | ilure Enforce C) | · 回 · |             |              |
| Last/Business Nam | ne                                     | (                                                            | Exact mat                             | ches only        |       |             |              |
| First Name        |                                        | Mi                                                           | ddle Name                             |                  |       |             |              |
| Туре              |                                        | Prisoner                                                     | ID                                    |                  |       |             |              |

## PARTY ROLES DISPLAYED IN QUERY RESULTS

Party roles are now displayed beside listed party names on the query results screen.

- The party role will now appear in brackets after the pty designation for each party on the "Select A Person" screen.
- When the user selects a party on the "Select A Person" screen, the sub-header on the "Select A Case" screen will now include the role type information also.

| Select .                                                                                                    | A Person                                                                                                    |                                                                                                    |
|----------------------------------------------------------------------------------------------------|----------------------------------------------------------------------------------------------------|----------------------------------------------------------------------------------------------------|
| There were 18 matching                                                                                                    | people.                                                                                                    |                                                                                                    |
| Smith, Bubba J<br>Smith, Bubba J<br>Smith, Bubba J<br>Smith, Bubba J<br>Smith, Fred<br>Smith, Fred<br>Smith, Henry M<br>Smith, Henry M<br>Smith, Joe<br>Smith, Joe<br>Smith, Joe<br>Smith, Joe<br>Smith, Joe<br>Smith, Joe<br>Smith, Joe<br>Smith, Joe<br>Smith, Joe<br>Smith, Joe<br>Smith, William B,<br>Smith, William B,<br>Smith, William B,<br>Smith, William B, | (pty) [thirdparty defendant]<br>(pty) [defendant]<br>(pty) [plaintiff]<br>(pty) [defendant]<br>(pty) [defendant]<br>(pty) [defendant]<br>(pty) [thirdparty plaintiff]<br>(pty) [counter claimant]<br>(pty) [defendant]<br>(pty) [defendant]<br>(pty) [plaintiff]<br>(pty) [defendant]<br>(pty) [defendant]<br>(aty)<br>(aty)<br>(aty) [cross claimant]<br>(aty) [defendant] | Select A Case   L. J. Smith is a defendant in 2 cases.   1:07-cr-14150 USA v. Smith et al filed 04/13/07   1:07-cr-14150-1 L. J. Smith   filed 04/13/07 |

# MOBILE QUERY

The mobile PACER Case Locator (PCL) is now linked to the District CM/ECF application.

It is optimized for display on mobile devices:

- iPad
- iPhone
- Android devices (V2.2 or higher)

Mobile query interface includes the following elements on each page:

- Back button
- Title
- Logout button
- Court home page button
- · Search field for party name or case number.

The access restrictions are the same as in the main CM/ECF application.

Mobile Query incorporates the following functionality:

- Search interface
- · Party selection from party name search results list
- Case selection from case search results list based on case or party name search
- Attorney information for selected case
- Party information for selected case
- Forfeiture of collateral
- Deadlines/hearing for selected case
- Docket entries for selected case
- PACER login

| NING: Search results from this screen are N<br>ACER charges. Please be as specific as poss<br>Clues<br>or search by<br>Open OClosed OAll<br>to |
|----------------------------------------------------------------------------------------------------|
| NING: Search results from this screen are NACER charges. Please be as specific as poss                                                         |
| Clues<br>or search by<br>Open OClosed OAll<br>Dow to                                                                                           |
| Deed to                                                                                                    |
| ction Exact matches only                                                                                                    |
| Middle Name                                                                                                    |
|                                                                                                    |
|                                                                                                    |

..... Verizon 穼 🖽 1:58 PM

Users can access the mobile query via one of the following locations:

- the Mobile Query link on the Query selection criteria page
- a case link from the mobile PACER Case Locator (PCL)
- the Mobile Query link on the Query results page

The default search screen contains one text field that allows users to search by case number, party name, or attorney. However, the mobile query site is optional, and users can choose to access the full CM/ECF site from their mobile devices. At the bottom of each page, a **Full Site** button provides access to the standard-formatted application interface page, equivalent to the current mobile query page. If the user clicks the **Full Site** button, the full site is set as the default for as long as the browser cookie called *uiexperience* persists, which is roughly twelve hours.

#### Default Search Screen Full Site Query Criteria Screen . Verizon 穼 🖽 1:58 PM Verizon 😤 🖾 12:38 PM SECF Querv Reports -Utilities -Logout CM/ECF Mobile - TDOD 🛛 🖈 • Query WARNING: Search results from this screen are NO Case Number of Last First on PACER charges. Please be as specific as possibl MALL DUR Search for a case by entering either a Search Clues Case-Number case number or the name of a party or or search by attorney in the search box above. Open Closed All Case Sumo Spaces can be used in case numbers Filed Date to instead of dashes or other punctuation. Last Entry Date 10 When searching by name, you must Nature of Suit O Arrest enter at least two letters of the last Cause of Action 15 dame name. If you enter only one letter the List Busizess Name Exact matches only search will only find people whose last First Name Middle Name [ 13 Type names are exactly that letter. The Gent Full Site 1 m $\mathbf{m}$ 2

### **Name Searches**

For name searches, the required format is *Last Name, First Name*, where a comma separates the two parts. The first name is optional. When searching by name, the user must enter at least two letters of the last name. If only one letter is entered, the search will only find parties or attorneys whose last names are exactly that letter.

If a party name search returns more than one possible match based on the criteria provided, the mobile interface presents the user with a list of all matching names and requires the user

to select a specific name. If more than eight results are returned on any guery page (excluding the docket entries page), above the list, an on-page filter allows the user to search the results already downloaded to the browser. This does not affect PACER billing.

If any specific page generates a PACER billing receipt, a summary form of the billing information is displayed in the black bar along the bottom of the page.

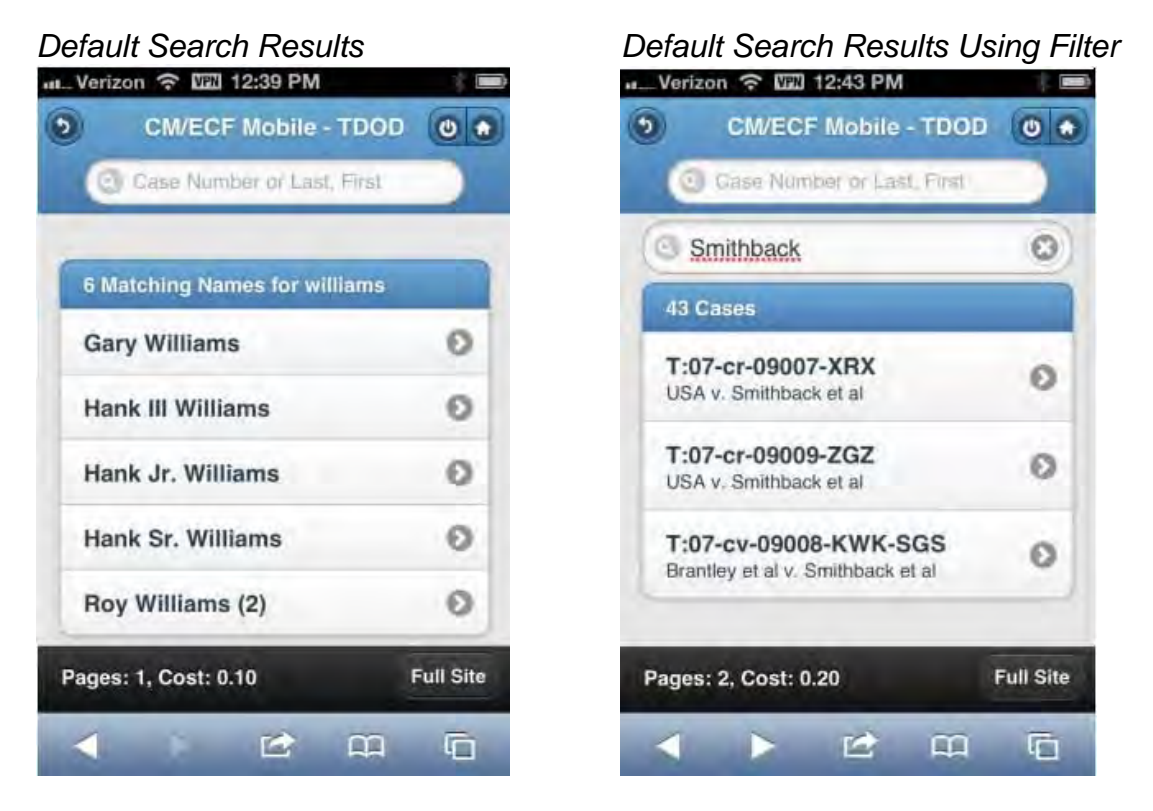

If only one case is linked to a specific name, the case query result for that case is returned.

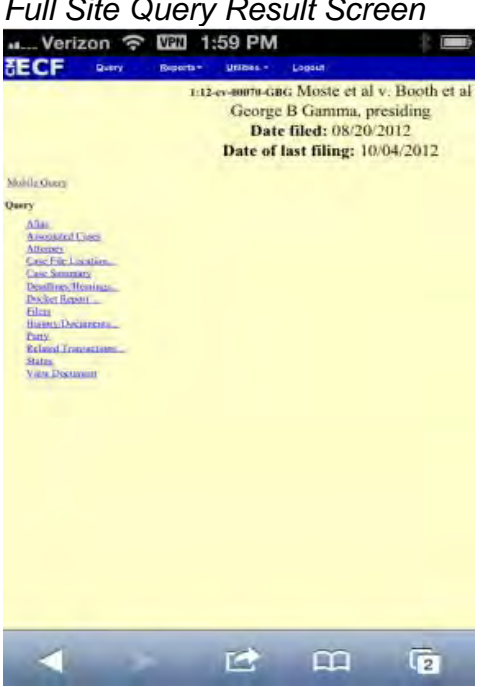

# Full Site Query Result Screen

If one name matches the initial search but is linked to multiple cases, or if a user selects a name from the result list of a multi-response search, a list of cases associated with that party is displayed. When a case is selected from this list, the case query result page is displayed.

### Multiple Cases in Search Results

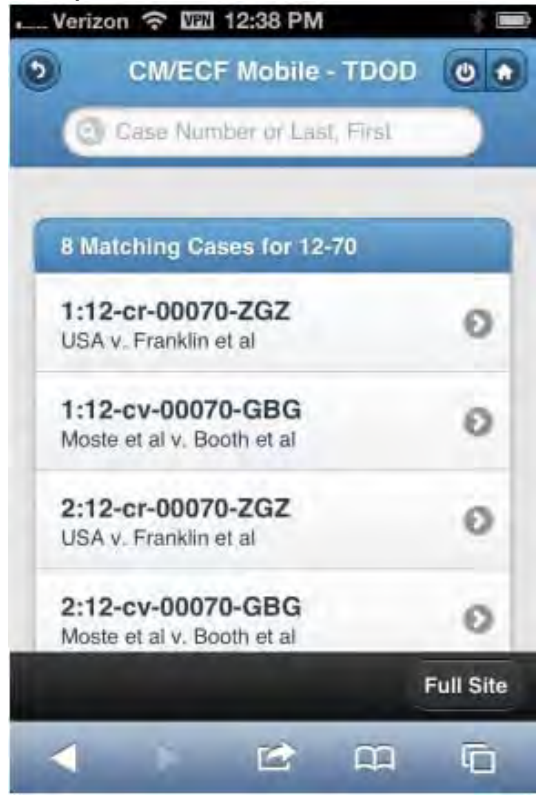

### **Case Searches**

Entering a numeric search term triggers a case number search; if an alphanumeric search term is entered, it triggers a party or attorney name search. If a case number search returns no results, the system automatically runs a name search using the same terms. Spaces can be used in case numbers instead of dashes or other punctuation.

The access restrictions used to search for a case are the same in the mobile query application as in the main CM/ECF application. Therefore, if users do not have access to a case, they will see the same error messages or additional information as they would if accessing the main CM/ECF application.

If a case search returns more than one possible match based on the criteria provided, the mobile interface presents the user with a list of all matching cases and requires the user to select a specific case before proceeding to the case query result screen. When a case is selected from this list, the case query result for that specific case is displayed.

If only one case matches the case criteria provided, the case query result page is displayed.

The case number search does not generate a PACER billing receipt, since the standard query application does not bill for the case number lookup. In the mobile query interface, there is no in-line case number lookup like in the standard query interface. The interim case selection page is therefore provided to facilitate this process, but does not bill.

### **Case Query Results**

When a search is run, the Mobile Query displays results in the case query result. This screen presents the following information:

- case number, short title, and date filed;
- link to see attorney information in the case;
- link to see party information in the case;
- link to see deadline/hearing information in the case;
- link to show all docket entries, and the number of docket entries that will be shown;
- search icon that brings up a search box to find docket entry information that matches the text entered.

The Case Query Results screen is comparable to the full site Query result page, which does not produce a PACER billing receipt. Billing will occur based on additional selection from this page.

### Case Query Result

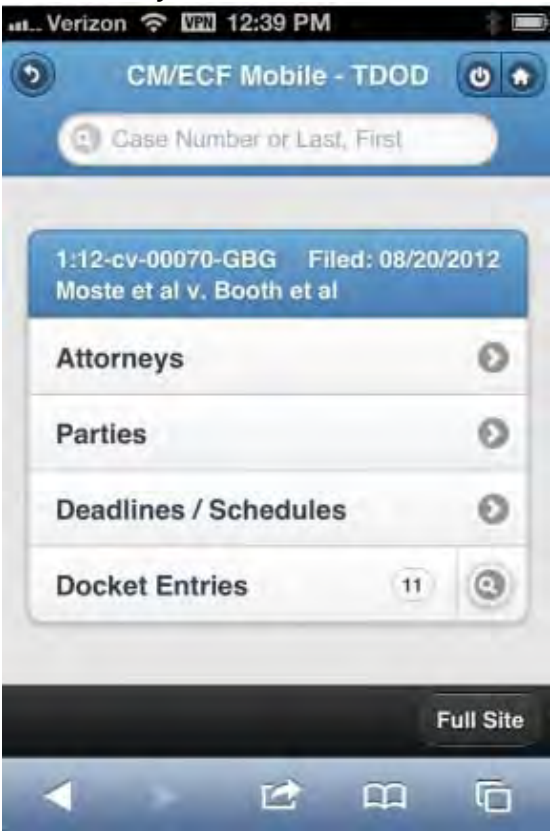

### Docket Entry Text Search

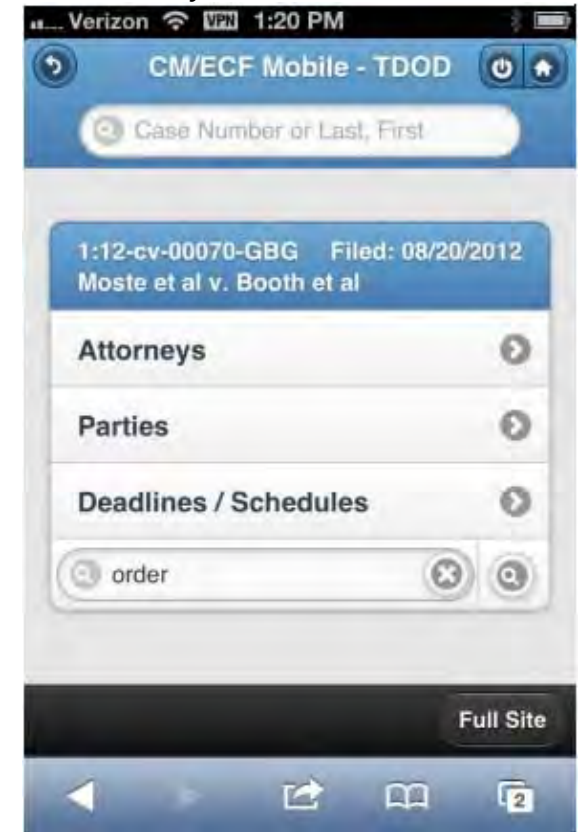

### **Detailed Case Information Displays**

Attorneys, parties, deadlines, and docket entries are listed in similarly formatted lists that wrap to fit on small screens.

Each list header shows the case number, item listed, and the number of matches. If more than eight items appear in the list, a *Filter Items* search box at the top of the list allows the user to narrow down the list. This Filter Items search box is available on all case details except for docket entries. The user is billed for receiving the total data, not for using this filter to hide data already received.

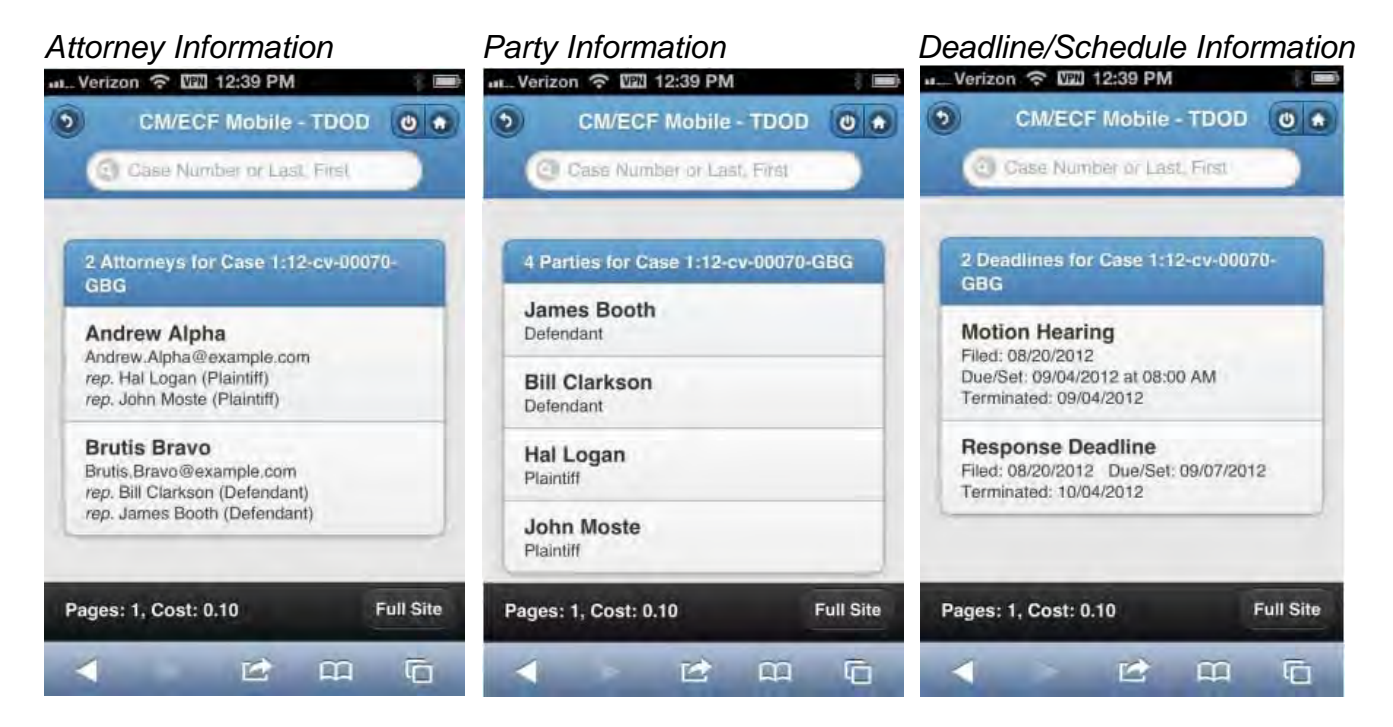

### Entries Information

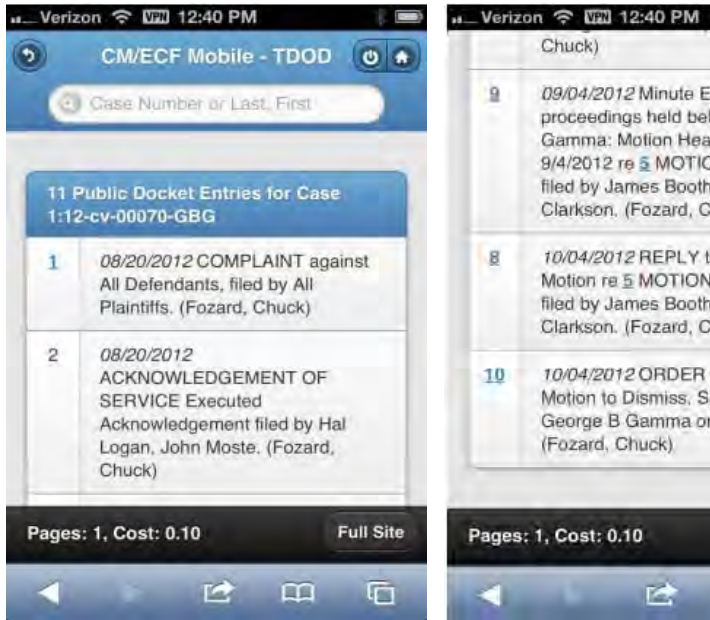

### Entries w/Embedded Links

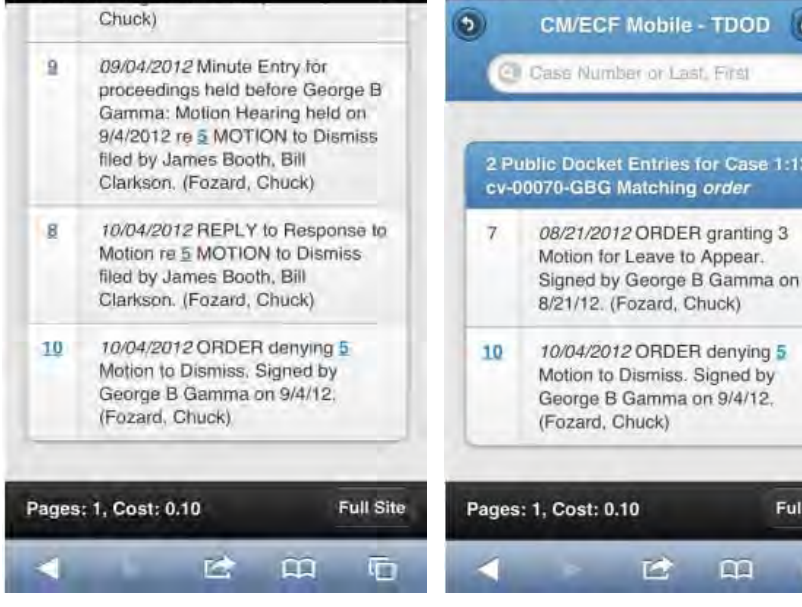

### Entries Using Text Search Verizon 🗢 🖽 12:43 PM

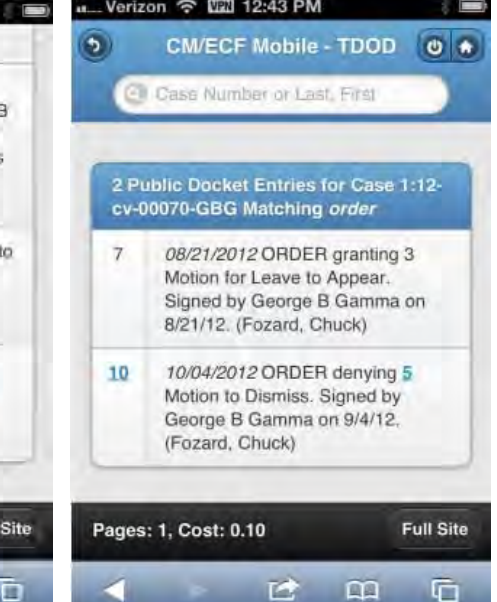

The docket entry information includes document numbers, the filed date, and the docket text. For documents, the document number appears in its own cell on the left. The entire cell is clickable to make clicking the link easier on small screens. Clicking on a document takes the user to familiar CM/ECF screens to view the document.

| Query Result—Viewing a PDF                                   |
|--------------------------------------------------------------|
| 8011121372                                                   |
| ecf.tdod.ecf.uscourts.gr C Search                            |
| Case 1120-000774382 Docision 20 Tage 27 Rev 100421 Page 1413 |
| Tread document                                               |
|                                                              |
|                                                              |
|                                                              |
|                                                              |
|                                                              |
|                                                              |
|                                                              |
|                                                              |
|                                                              |
|                                                              |
|                                                              |

The mobile query ignores PACER billing display preferences and displays PACER receipts via the standard CM/ECF PACER interface.

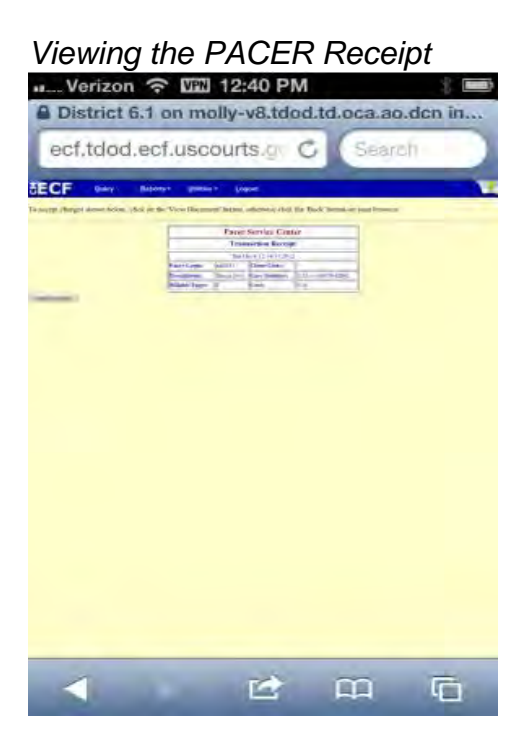